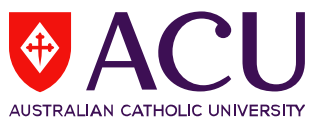

## How to Check Response Rates for surveys via LEO

- 1. To access student feedback reports, please log into LEO (Learning Environment Online) <u>http://leo.acu.edu.au</u>.
- $\rightarrow$  Click the 'ACU staff and students' button to login:

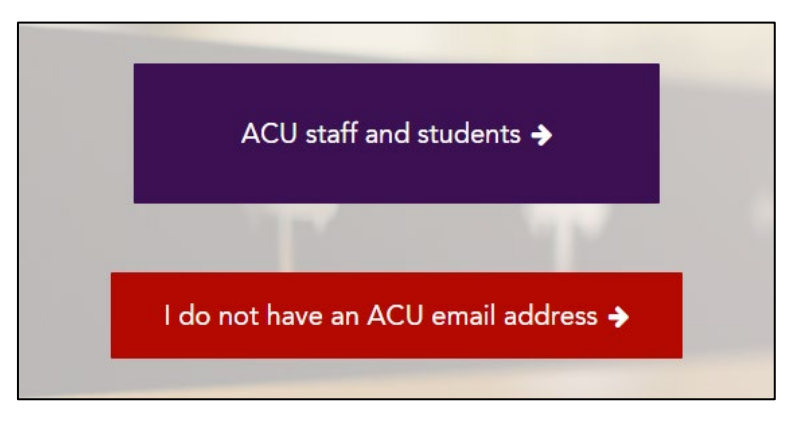

→ You will see the new LEO login page. Enter your User ID and password and click the 'Log in' button.

## User ID: (ACU username)

Password: Enter your password (network password):

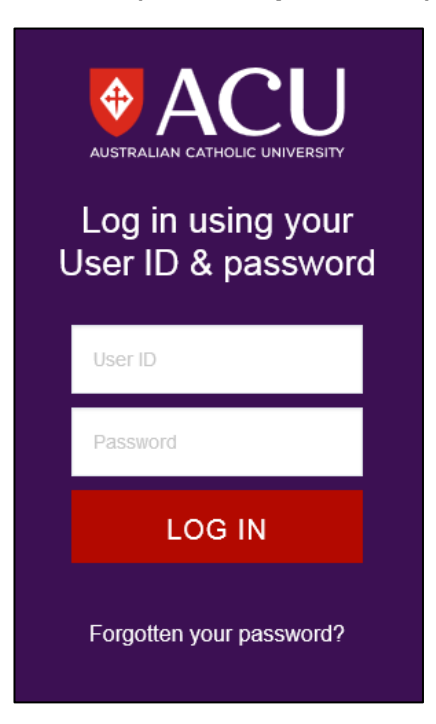

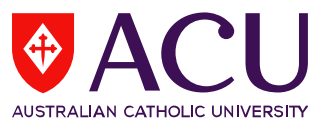

2. In the Evaluations - Tasks block, there will be a list of units for which your name was supplied by your School/Faculty nominee, and included in the current survey period (e.g. Second Half of 2017). Click on the unit to view the response rates for the unit.

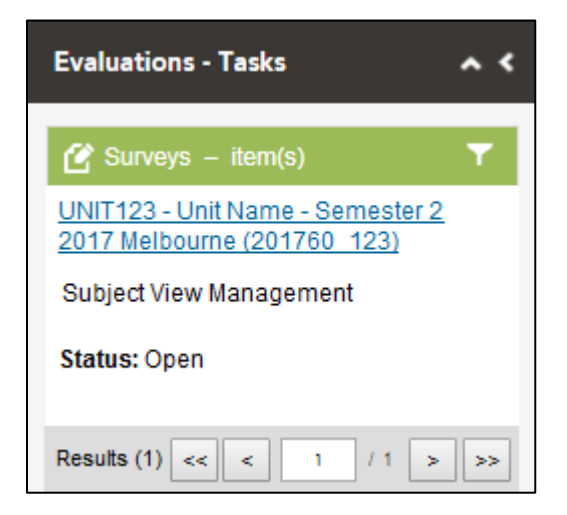

The Evaluations-Tasks block is located on the homepage of LEO on the right hand side under the **Staff Notice** block.

**Note:** All response rates are in real-time. Access to response rates are usually available one week after surveys have commenced.

If you cannot locate the **Evaluations-Tasks** block, it might be collapsed in the homepage which is located on the top left side *(see below):* 

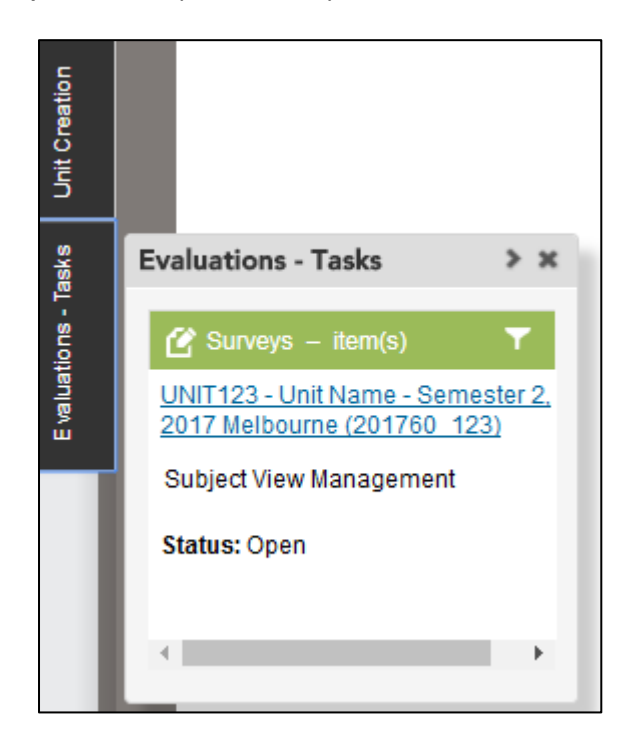

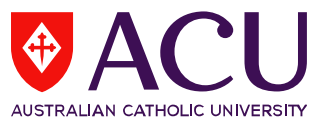

**3.** A new window will open displaying the response rates, start/end date of the survey and lecturers/tutors included in the evaluation.

|         | ident Evaluation of L                                                              | earning and Tea | ching (SELT) for UNIT123 - UNIT NAME - Semester 2, 2017 Melbourne (2 | 01760_123) |
|---------|------------------------------------------------------------------------------------|-----------------|----------------------------------------------------------------------|------------|
| Medium  | ACU Online Survey                                                                  |                 |                                                                      |            |
| Timing  | Scheduled                                                                          |                 |                                                                      |            |
|         | <ul> <li>Start Date 2017-10-09 00:00</li> <li>End Date 2017-12-03 23:59</li> </ul> |                 |                                                                      |            |
|         | o Pato                                                                             |                 |                                                                      | c          |
|         | e Rate                                                                             |                 |                                                                      | c          |
| Respons | Descended                                                                          | Investiga el    | 0/ D-4-                                                              |            |